### Tartalom

- 1. 1. A tervezés célja
- 2. Frissítés Termékspecifikációk
- 3. Frissítés A ZMA2-52D telepítésének lépései

- 4. Tartozékok a ZMA2-52D-hez
- 5. A ZMA2-52D használatának lépései
- 6. ÚJ A felhasználói kézikönyv elérése
- 7. ÚJ ZMA2-52D Millbox munkafolyamat

# 1. A tervezés célja

- 1. Az arc anatómiáját és az alámetszéseket könnyebb marni 90 fokos beállítással.
  - Az átviteli sebesség és a minőség megegyezik a DWX-51D-vel

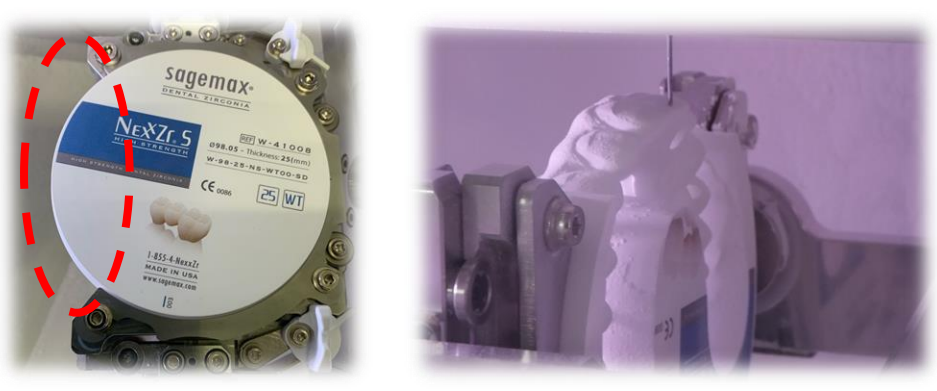

2. A ZMA2-52D lehetővé teszi széles, nagy fesztávú hidak feldolgozását.

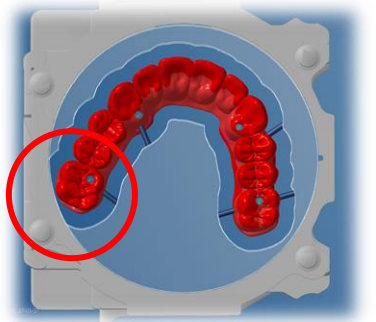

#### **Előtte**

Jelenlegi DWX-52D adapter

Az eltolt rész zavarja az adaptert.

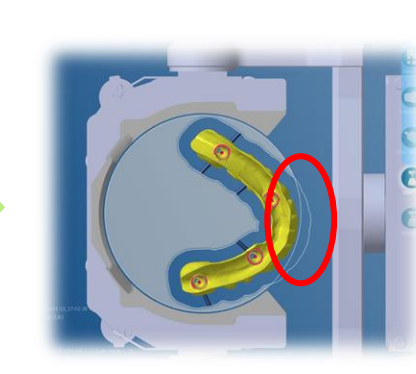

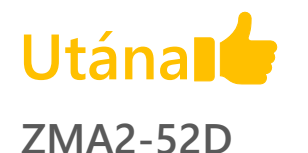

Az eltolás nem zavarja az adaptert. Nagy applikációk is marhatók.

#### Frissítés

## 2. Termékspecifikációk

| Tétel                   | Tartalom                                                                    | Megjegyzések                                                 |
|-------------------------|-----------------------------------------------------------------------------|--------------------------------------------------------------|
| A termék<br>áttekintése | C típusú adapter 90 fokos megmunkáláshoz és<br>marási tartomány bővítéséhez |                                                              |
| Célmodell               | DWX-52D                                                                     |                                                              |
| Támogatott CAM          | Millbox, hyperDENT                                                          | <b>Már megjelent</b><br>*A WorkNC és a GO2cam nem támogatott |
| A termék összetétele    | Nyitott szélű adapter,<br>felhasználói kézikönyv                            |                                                              |

### 3. A ZMA2-52D telepítésének lépései

- 1. Telepítse a ZMA2-52D-t a kézikönyv szerint
- 2. Frissítse a szoftvert
  - CAM
    - MillBox DGSHAPE Edition v6.2.0(2020) 2, vagy újabb verzió
    - hyperDENT v9.1, vagy újabb verzió
  - Firmware V1.40, vagy újabb verzió
  - VPanel V3.8.1, vagy újabb verzió

### 4. Tartozékok a ZMA2-52D-hez

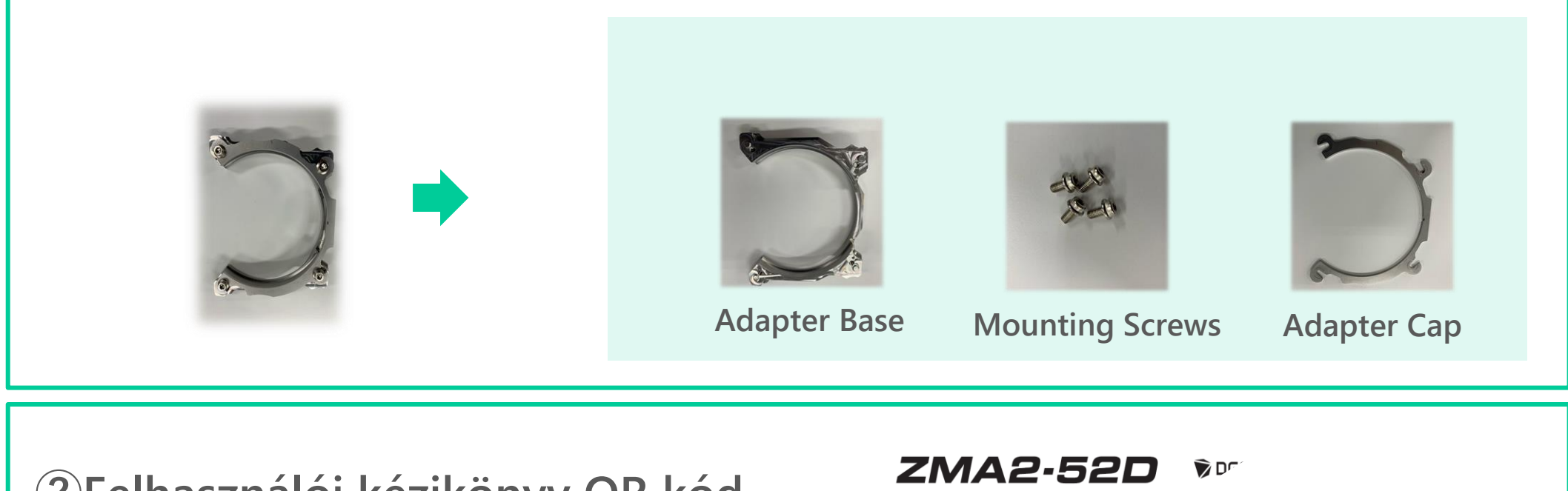

2 Felhasználói kézikönyv QR kód

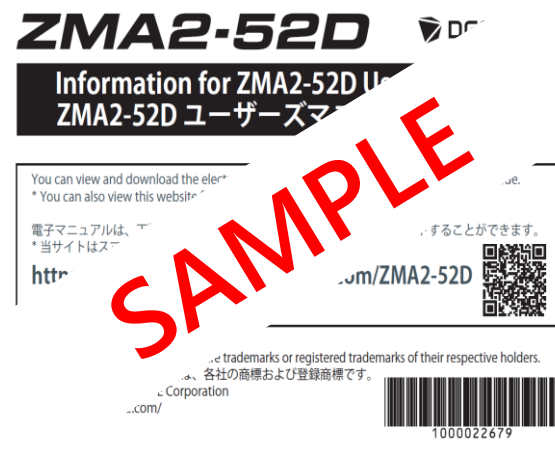

## 5. A ZMA2-52D használatának lépései

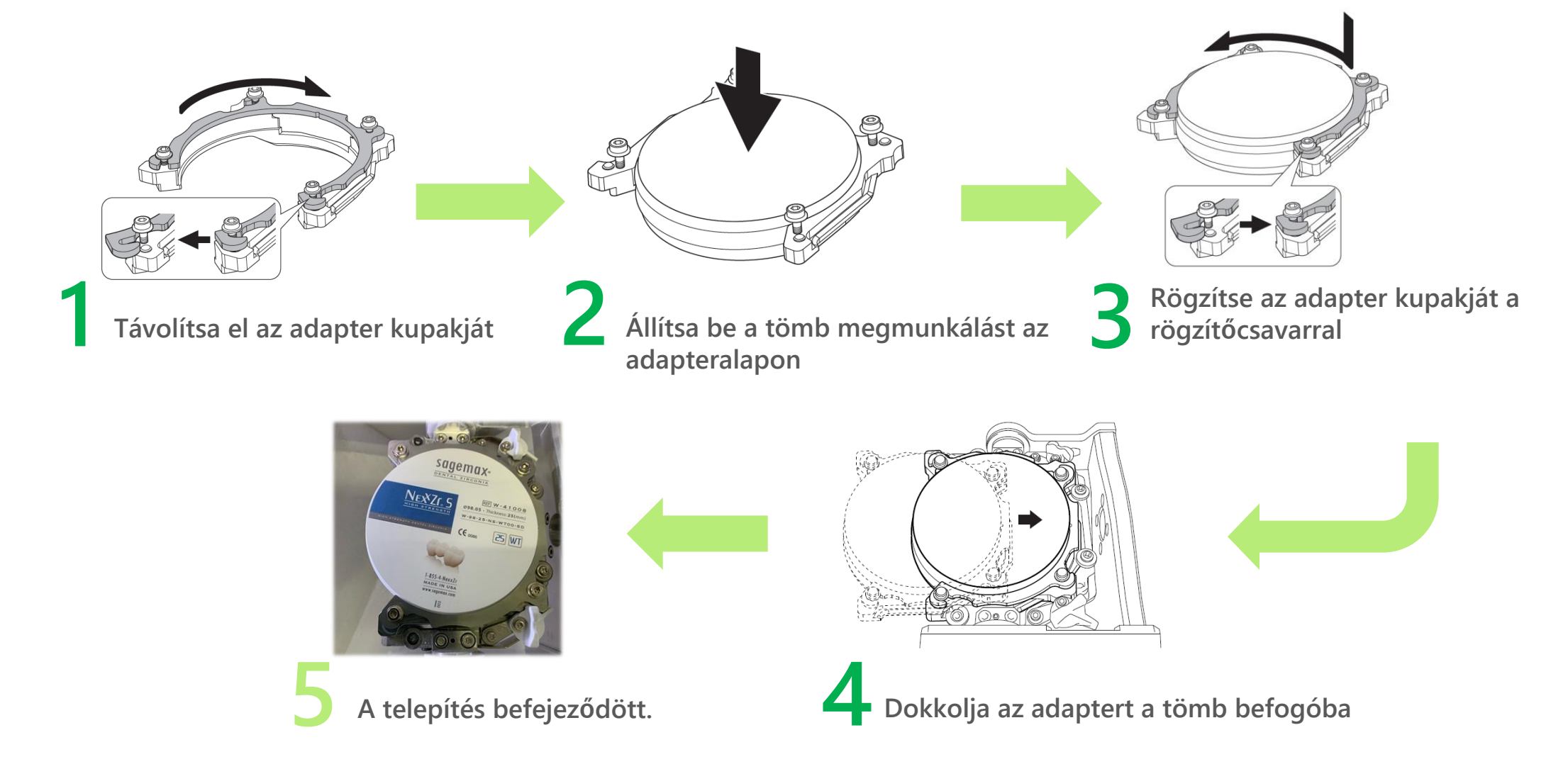

# 6. A felhasználói kézikönyv elérése

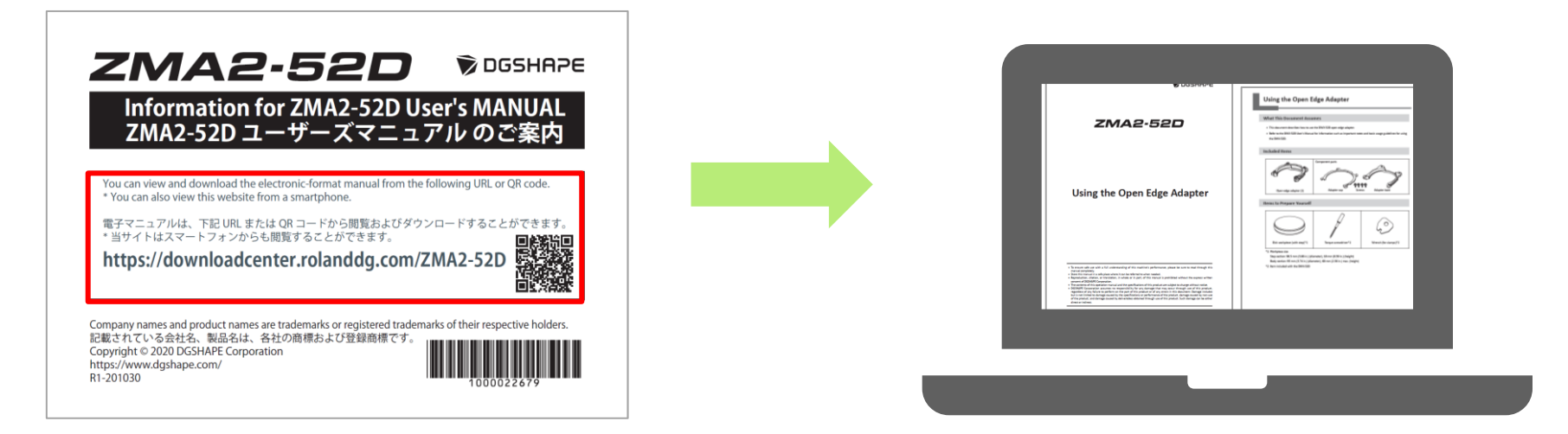

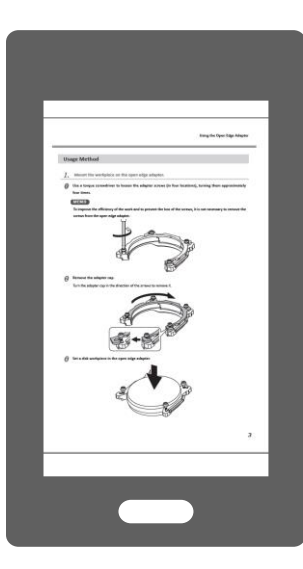

A kézikönyvet okoseszközéről tekintheti meg a QR-kód beolvasásával vagy az URL megadásával.

A termékhez QR-kódot és URL-t tartalmazó dokumentum tartozik. Az elektronikus kézikönyv az indításkor

jelenik meg.

Használat előtt feltétlenül olvassa el a kézikönyvet.

### 7. ZMA2-52D Millbox munkafolyamat

1. A DWX és az anyag kiválasztása után válassza a ZMA2-52W lehetőséget.

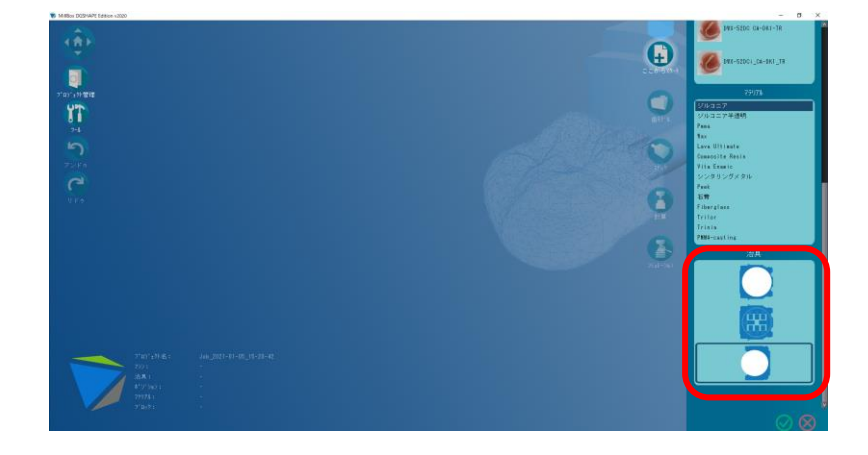

2. Válassza ki a felhasználást és a tömböt.

## 7. ZMA2-52D Millbox munkafolyamat

3. Vigye a feldolgozni kívánt alkalmazást 90 fokkal a lemez jobb szélére, és helyezze a tartócsapot a megfelelő helyre

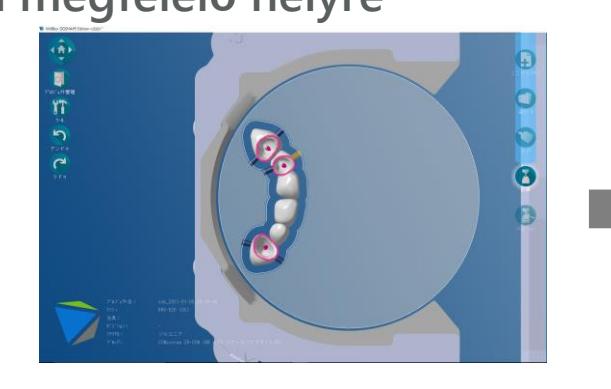

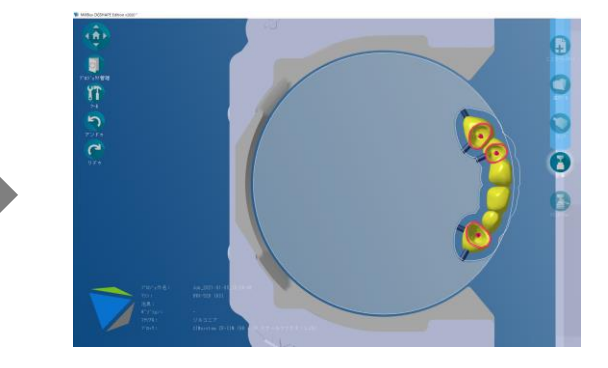

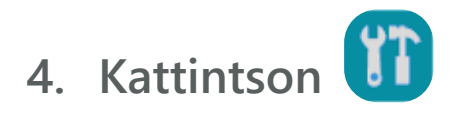

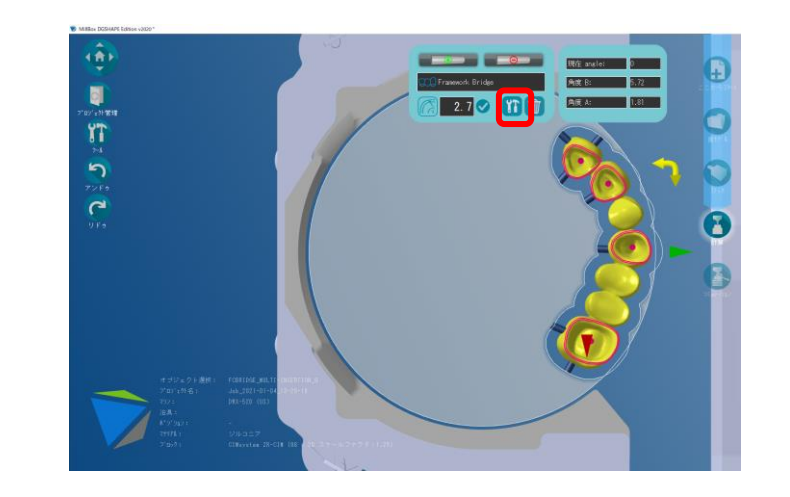

### 7. ZMA2-52D Millbox munkafolyamat

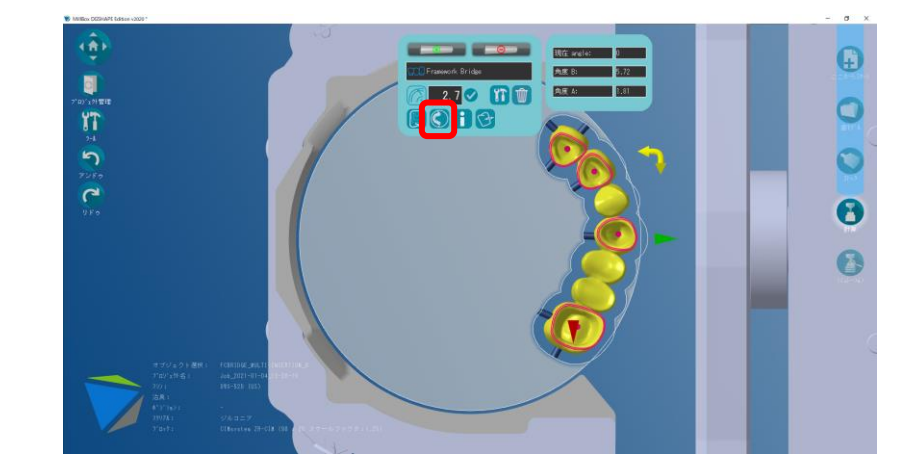

6. Válassza ki a nyitás szögét.

5. Kattintson

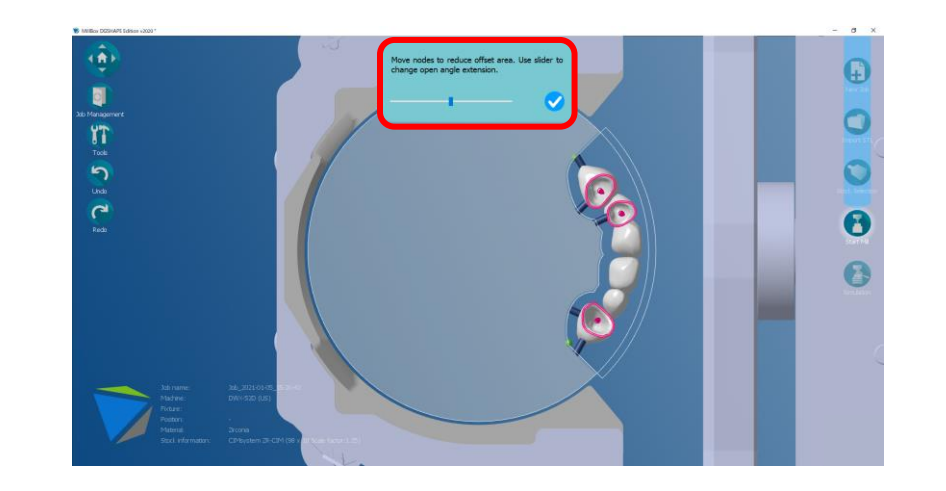

## 7. ZMA2-52D Millbox munkafolyamat

7. Kattintson 🗸

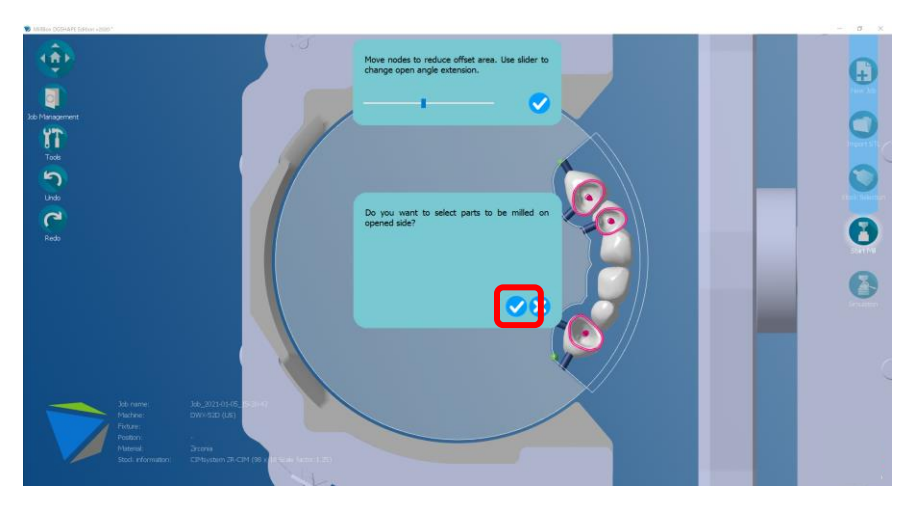

#### 8. Válassza ki a marandó területet 90 fokkal

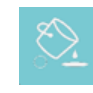

➡A vágási területet körbe foglalva töltheti ki.

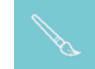

⇒Fesse le a 90 fokos feldolgozási területet ecsettel

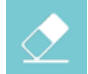

➡Törölje, ahol hibázott

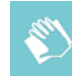

- ➡Törölje az összes kijelölt területet
- ➡Térjen vissza az előző oldalra

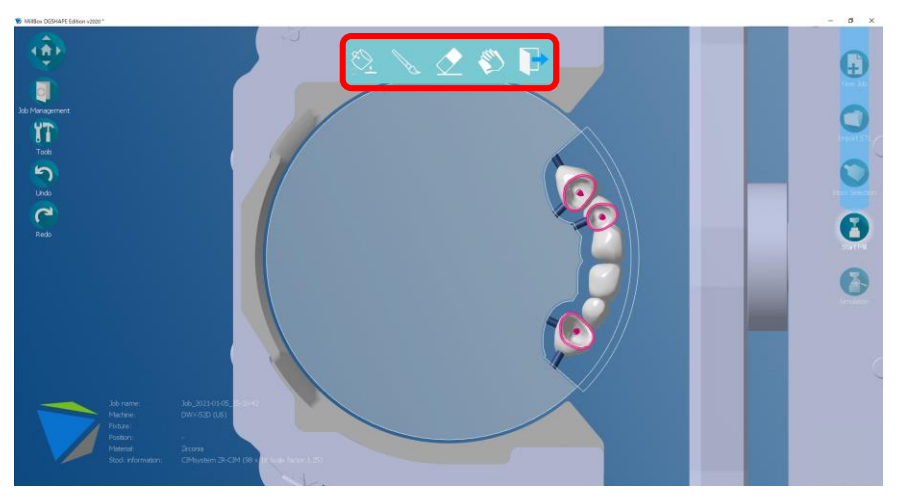

## 7. ZMA2-52D Millbox munkafolyamat

9. A kiválasztott 90 fokos marási terület

zöld színnel jelenik meg. Kattintson ha a kiválasztás befejeződött.

10. Indítsa el a számítást.

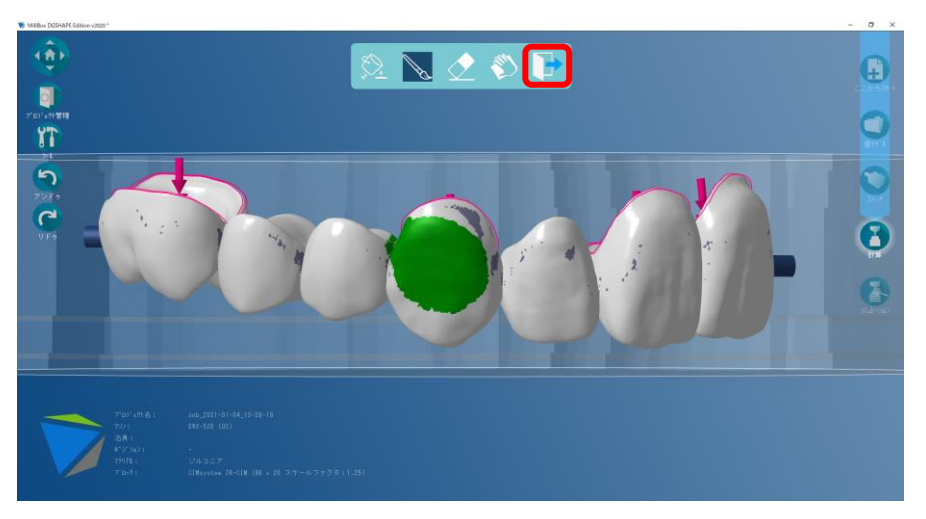

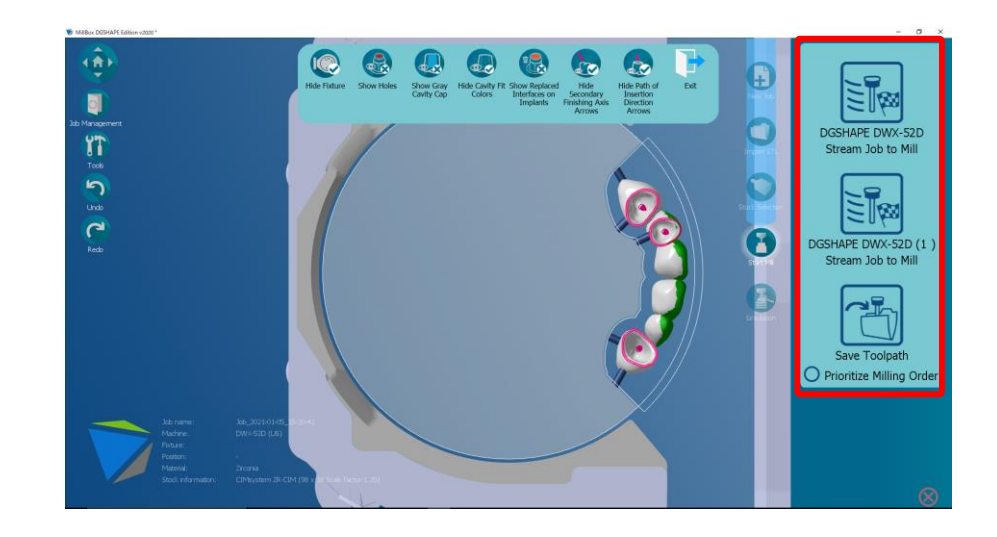

## 7. ZMA2-52D Millbox munkafolyamat

11. Miután megjelenik a Marás opciók panel, válassza ki a kívánt "speciális megmunkálás 90" beállítást.

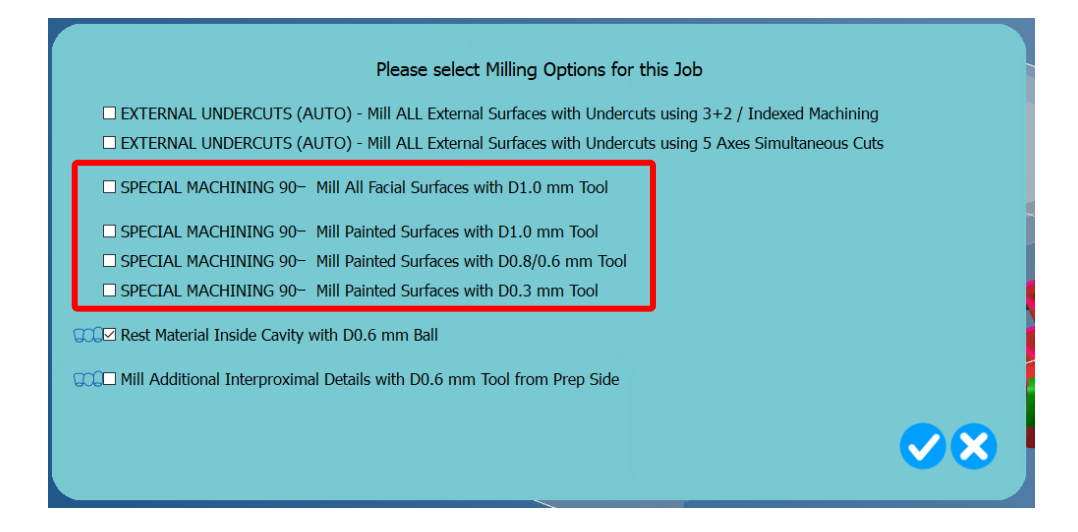

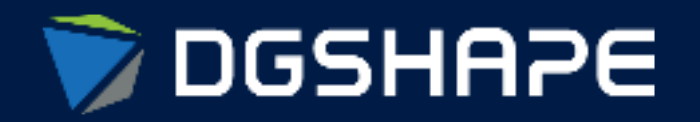

Empowering People to Shape the Future

Make Innovation, Make Life Better Shape Ideas / Shape the Future / Shape Change